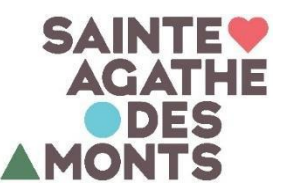

## COMMENT S'INSCRIRE À UNE ACTIVITÉ EN LIGNE AVEC SPORT-PLUS

Rendez-vous sur le site web de la Ville au <u>www.vsadm.ca</u>

Sur la page d'accueil, allez sous l'onglet
« Accès rapide » puis « Inscription en ligne (Sport-Plus) »

|                                                         |                                                                                                    | 0                                                                                                    | -                                                                                                    | σ                                                                                                    |
|---------------------------------------------------------|----------------------------------------------------------------------------------------------------|----------------------------------------------------------------------------------------------------|----------------------------------------------------------------------------------------------------|----------------------------------------------------------------------------------------------------|
|                                                         |                                                                                                    |                                                                                                    | * *                                                                                                    |                                                                                                    |
|                                                         |                                                                                                    | Investir Carte interactive Galerie de photos Contactez-nous                                                                                                    | f O                                                                                                    | ۵                                                                                                    |
| ✓ GENS D'AFFAIRES ✓ VISITEURS ✓ LIENS UTILES CALENDRIEF | R DESTINATION 2030 ACCÈS RAPIDES ~                                                                                                    |                                                                                                    |                                                                                                    |                                                                                                    |
| BULLETIN MUNICIPAL ÉTÉ 2020                             | CARTE AGATHOISE                                                                                                    | COLLECTE DES MATIÈRES RÉSIDUELLES                                                                                                    |                                                                                                    |                                                                                                    |
| INSCRIPTION EN LIGNE (SPORT PLUS)                       | PAIEMENT DE CONSTAT D'INFRACTION                                                                                                    | PAIEMENT EN LIGNE - URBANISME                                                                                                    |                                                                                                    |                                                                                                    |
| PROGRAMMATION ÉTÉ 2021                                  | PROGRAMMATION PLAGES                                                                                                    | TAXES, ÉVALUATION ET MUTATION                                                                                                    |                                                                                                    |                                                                                                    |
|                                                         | GENS DAAFAARES V VISITEURS V LIENS UTLES CALENOREE  BULLETIN MARICIPAL ÉTÉ 2020  NISCHIPTION EN LISINE SPORT PLUS  PROGRAMMATION ETÉ 2021 | CENS DAFFARIES V VISITEURS V LIENS UTILES CALENORIER DESTINATION 2020 ACCES IRAPCES V  EXULETIN MANICIPAL ÉTÉ 2020 CAVITE AGATHOISE PROGRAMMATION ÉTÉ 2021 PROGRAMMATION ÉTÉ 2021 PROGRAMMATION ÉTÉ 2021 | Controller of the second second | CENS DAFFARRES V VISITEURS V LIENS UTILES CALENORER DESTINATION 2020 ACCES RAPIDES V  CENS DAFFARRES V VISITEURS V LIENS UTILES CALENORER DESTINATION 2020 ACCES RAPIDES V  CONSTANTION PRICES  RECONSTRUCT DE CONSTANT D'INFRACTION  PROGRAMMATION PRICES  TAXES, EVALUATION ET MUTATION |

Cliquez sur « Se connecter » dans le coin supérieur droit de votre écran.

Si vous utilisez une tablette ou un cellulaire, vous devez appuyer sur les trois lignes horizontales.

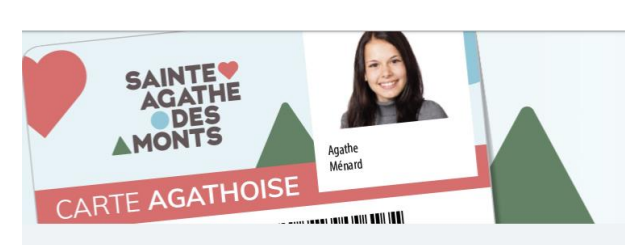

## INSCRIPTIONS EN LIGNE

Accueil Localisations Inscription aux activités Produits

POUR LES ACTIVITÉS SPORTIVES, RÉCRÉATIVES ET LES CAMPS DE JOUR

## Vous avez déjà un compte Entrez votre code d'utilisateur et votre mot de passe et cliquez sur « Connexion » Si vous n'avez pas de compte Cliquez « Créer mon compte »

Une fois connecté, vous pourrez vous inscrire aux activités et réserver votre place.

POUR TOUTE AUTRE QUESTION OU PROBLÈME, CONTACTEZ-NOUS LOISIRS@VSADM.CA - 819 326-4595, POSTE 3300

- 1. Allez sous l'onglet « Inscription aux activités »;
- 2. Sélectionnez le membre à inscrire;
  - Vous verrez alors apparaître les cours et activités disponibles pour ce membre
- 3. Sélectionnez le programme ainsi que le cours désiré;
- 4. Cliquez sur « Ajouter au panier », vous verrez alors le tarif applicable apparaître.

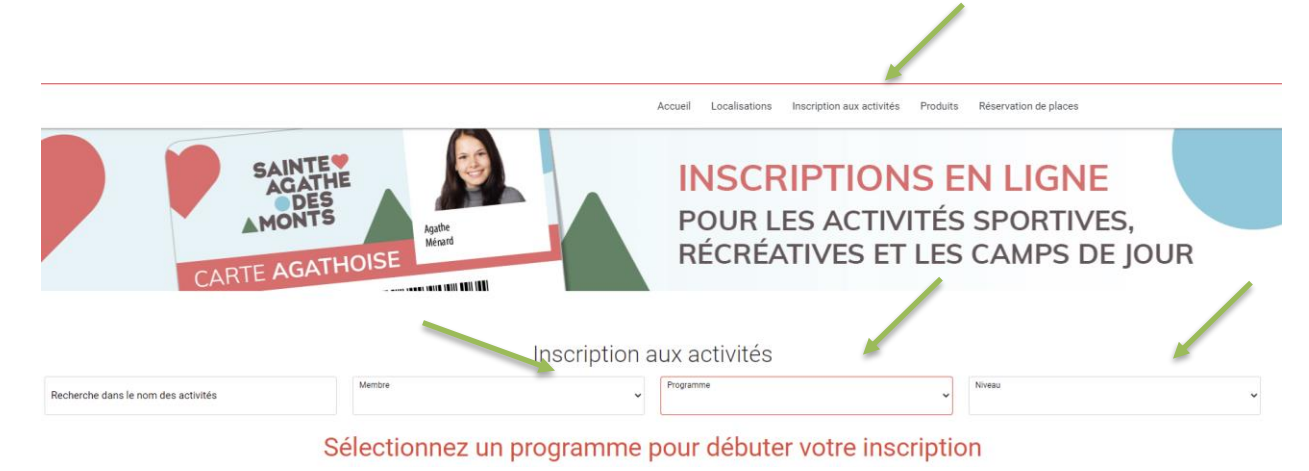

Mon dossier

5. Un rond rouge avec le nombre d'achat est maintenant visible dans le panier dans le haut de votre écran.

Se déconnecter

6. Passez à la caisse et complétez le paiement par carte de crédit Visa ou Mastercard. *Attention, vous devez absolument compléter le paiement AVANT de réserver, <u>et</u> <u>ce même si le tarif est gratuit pour les résidents</u>, car autrement vous ne pourrez pas réserver vos plages horaires.* 

Vous êtes maintenant inscrit à votre cours. Vous recevrez un reçu par courriel.

\* Note : vous devez répéter l'es étapes précédentes pour chacun des membres de votre famille à inscrire.

POUR TOUTE AUTRE QUESTION OU PROBLÈME, CONTACTEZ-NOUS LOISIRS@VSADM.CA - 819 326-4595, POSTE 3300